| 学年                                                                                                    | 教科            | 学習活動                                  |
|----------------------------------------------------------------------------------------------------|---------------|---------------------------------------|
| 小学5~6年                                                                                                    | XI            | コマ撮りアニメーションをつくる<br>前のフレーム表示でキレイな仕上がり! |
| まに                                                                                                    | <b>Eうのぼうし</b> |                                       |
|                                                                                                    |               |                                       |
|                                                                                                    |               | Ramanan + man + -                     |
| 使用可能ソフト                                                                                                    | ・ 使用メニュー      | 使用機能など                                |
| D                                                                                                    |               |                                       |
| 活用の流れ                                                                                                    |               |                                       |
| <ul> <li>① テンプレートを選ぶ</li> <li>テンプレートから目的などに合わせて、アニメーションの<br/>解像度(カスタム、1:1、4:3、16:9)を選ぶ。</li> <li>② 写真を撮る<br/>『コマを追加』(もしくは『追加』)でコマを増やし、<br/>『カメラ』で写真を撮る。</li> <li>③ プレビューで確認して、完成したら動画を書き出す</li> </ul> |               |                                       |

## 活用のメリット

- ○『前のフレームを表示』にチェックを入れると前のフレームを トレスした状態で撮影することができます。
- ○『保存』をする際にファイルの種類から『デイジーシリーズ独自 フォーマット』を選ぶと続きから作業を行うことができます。

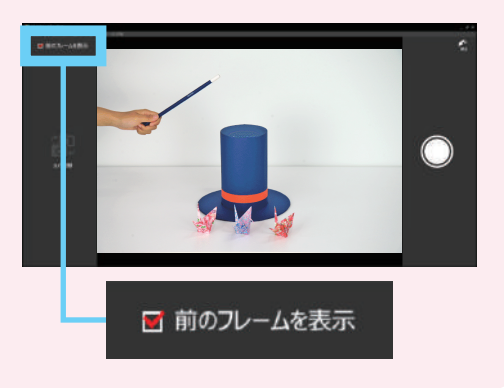